## Thunderbird Kontakte nach Outlook 2016 verschieben

1. Öffnen Sie **Thunderbird** und das **Adressbuch** im Programm.

| 📥 Abrufen 💌 💽 Verfassen 💌 💭 Chat | L Adressbuch | Schlagwörter 🔻 | T Schnellfilter |
|----------------------------------|--------------|----------------|-----------------|
|                                  |              |                |                 |

2. Oben im Reiter **Extras** auswählen ebenfalls auf **Exportieren** klicken, danach auf **alle Adressbücher** klicken um beide Listen zu exportieren.

| <u>Datei</u> <u>Bearbeiten</u> <u>Ansicht</u> <u>Extra</u> | as <u>H</u> ilfe                 |
|------------------------------------------------------------|----------------------------------|
| 👱 Neuer Kontakt 🛛 😰 Neu                                    | Nachrichten & Newsgruppen Strg+1 |
| a 🔲 Alle Adressbücher                                      | I <u>m</u> portieren             |
| Persönliressbuch                                           | E <u>x</u> portieren             |
| Gesammedressen                                             | <u>E</u> instellungen            |

4. Als Speicherort für das **Persönliche Adressbuch** wird empfohlen den **Desktop** auszuwählen und bei Datentyp **vCard** zu nutzen, im Anschluss auf Speichern klicken und das gleiche ebenfalls für **Gesamte Adressen** ausführen.

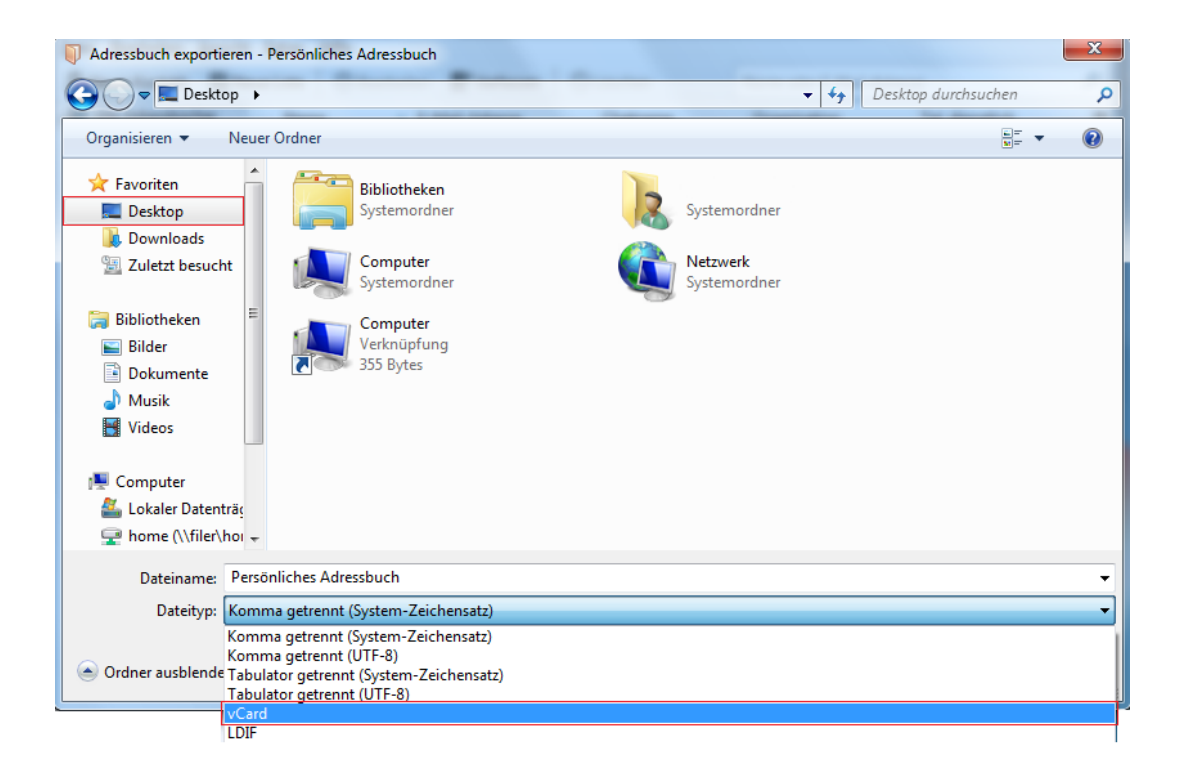

5. In **Outlook** oben im Reiter auf **Datei**, danach auf **Öffnen und Exportieren** klicken und unten **VCARD-Datei importieren** auswählen und mit **Weiter** bestätigen.

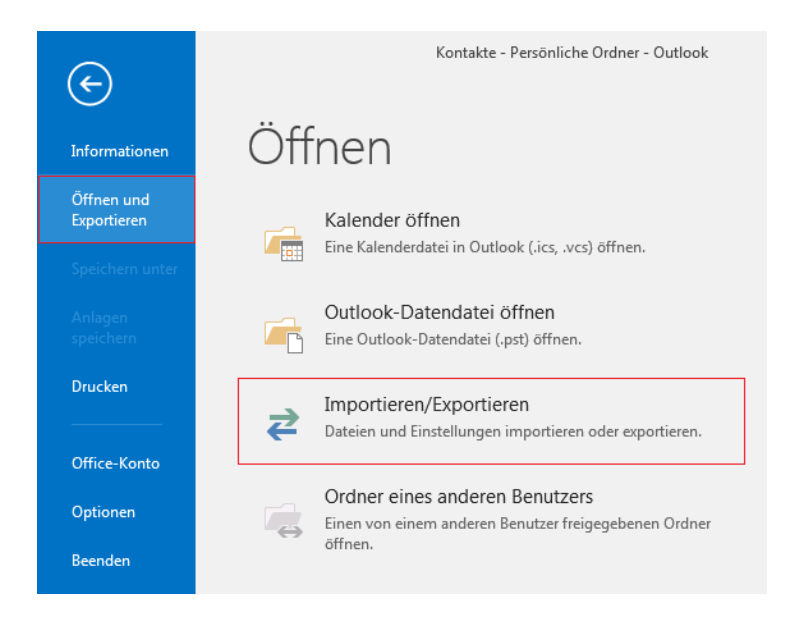

| Import/Export-Assistent |                                                                                                    |
|-------------------------|----------------------------------------------------------------------------------------------------|
|                         | Wählen Sie eine Aktion aus:         Aus anderen Programmen oder Dateien importieren         iCalendar- (ICS) oder vCalendar-Datei (VCS) importieren         In Datei exportieren         RSS-Feeds aus einer OPML-Datei importieren         RSS-Feeds aus gemeinsamer Feedliste importieren         RSS-Feeds in eine OPML-Datei exportieren         VCARD-Datei (VCF) importieren         Beschreibung         Importiert eine VCARD-Datei in den Kontakteordner. |
|                         | < Zurück Weiter > Abbrechen                                                                                                    |

6. Danach öffnet sich ein Fenster und wählen Sie den **Speicherort** aus, wo die beiden Dateien gespeichert wurden und öffnen Sie diese.

| VCARD-Datei                                                                                                    | - ten apone 1                                                                            |                                              |                             | ×           |
|----------------------------------------------------------------------------------------------------|------------------------------------------------------------------------------------------|----------------------------------------------|-----------------------------|-------------|
| 🚱 🗢 💻 Desktop 🕨                                                                                                    |                                                                                          | <b>√</b> 4 <sub>2</sub>                      | Desktop durchsuchen         | ٩           |
| Organisieren 🔻 Neuer Ordner                                                                                                 |                                                                                          |                                              | ₩ <b>=</b> ▼                |             |
| Microsoft Office 0                                                                                                    | <b>Bibliotheken</b><br>Systemordner                                                      | Systemordner                                 |                             |             |
| Favoriten       Desktop       Downloads                                                                                     | <b>Computer</b><br>Systemordner                                                          | Netzwerk<br>Systemordner                     |                             |             |
| <ul> <li>∑uletzt besucht</li> <li>Bibliotheken</li> <li>Bilder</li> <li>Dokumente</li> <li>Musik</li> <li>Videos</li> </ul> | Computer<br>Verknüpfung<br>355 Bytes<br>Persönliches Adressbuch<br>vCard File<br>0 Bytes | Gesammelte Adressen<br>vCard File<br>0 Bytes |                             |             |
| ाम् Computer<br>🏝 Lokaler Datentrăç<br>😴 home (\\filer\hoi 🗸                                                                |                                                                                          |                                              |                             |             |
| Dateiname: Gesan                                                                                                    | nmelte Adressen                                                                          | ▼<br>Tools ▼                                 | VCARD-Dateien<br>Öffnen Abb | ▼<br>rechen |

7. Der **5.** und **6**. Schritt muss **noch einmal** ausgeführt werden, um das andere auch Adressbuch importieren zu können. Im Anschluss haben Sie ihre Kontakte erfolgreich importiert.